https://wiki.teltonika-networks.com/view/What\_is\_a\_DNS%3F

# What is a DNS?

 $\frac{\text{Main Page}}{\square} > \frac{\text{FAQ}}{PAQ} > \frac{\text{Networking}}{PAQ} > What is a DNS?$ 

### Contents

- <u>1 DNS definition</u>
- <u>2 How it works</u>
- <u>3 How to set DNS on computer</u>
  - 3.1 Windows
  - 3.2 Linux (Ubuntu)
  - <u>3.3 MacOS</u>
- <u>4 Most common DNS</u>
- <u>5 Useful links</u>

# **DNS definition**

**DNS** or **Domain Name System** is a hierarchical and decentralized naming system for computers, services, or other resources connected to the Internet or a private network. Each device, connected to the internet have unique IP address, like 192.168.1.1 (IPv4) or

2001:db8:3333:4444:5555:6666:7777:8888 (IPv6), which help to identify device on a network. For humans is hard to memorize all these sequences of numbers and in this case helps DNS, which translates human readable webpage names, e.g., google.com, to computer friendly IP addresses.

### How it works

×

Like showed in given example, there are 4 DNS servers involved in a loading of a webpage. Once end user gives webpage address to a browser **DNS recursor** receive query and start giving request to others DNS servers to bring back webpage. A **root server** is responsible for looking a specific name server and last portion of a host name (in this example "com"). A **name server** is responsible to provide a DNS address for a **DNS recursor**, once request from it was made. Once **website server** gets command from **DNS recursor** it translate human readable host name to a machine understandable IP address and it bring back to machine.

### How to set DNS on computer

#### Windows

If you want to change DNS to custom, please, follow these steps:

- Go to Control Panel;
- Click on Network and Internet;
- Go to "Network and Sharing Center" and press on Change adapter settings;
- In a new window select your current network, press on it right mouse button (or double click

it) and select press on **Properties**;

- Click on Internet protocol Version 4 (TCP/IPv4) and select Properties;
- If **Obtain DNS server adress automativally** is enabled, click on the **Use the followings DNS server addressess:**

×

- Enter the DNS you want to use
- Click **OK** and close.

#### Linux (Ubuntu)

If you want to change DNS to custom, please, follow these steps:

- Press on the top right corner on network symbol;
- Click on **Settings**;
- Press a cogwheel in your network line;
- Navigate to IPv4;
- Click on "Automatic" to disable it and in DNS line add your adress;

×

• Click Apply and close window.

#### MacOS

If you want to change DNS to custom, please, follow these steps:

- Press on System Preferences;
- Navigate to Internet & Wireless and press Network;
- Depending on how to connect to internet choose WiFi or Ethernet;
- Click Advanced and navigate to DNS;

×

• Press "+", add DNS adress and save.

### **Most common DNS**

If you for some reasons do not want to use ISP provided DNS address, there could be used third party DNS addresses. Most popular are these:

- Google public DNS: 8.8.8.8 (secondary: 8.8.4.4);
- Cloudflare DNS: **1.1.1.1** (secondary: **1.0.0.1**);
- Quad9 DNS: 9.9.9.9 (secondary: 149.112.112.112);
- OpenDNS: 208.67.222.222 (secondary: 208.67.220.220);
- Alternate DNS: 76.76.19.19 (secondary: 76.223.122.150);

• AdGuard: 94.140.14.14 (secondary: 94.140.15.15).

**NOTE:**DNS speed in different country may be vary. If you feel, that internet speed with with new DNS is slower than normally, please try out different DNS address.

## **Useful links**

Google DNS home page

<u>Cloudflare DNS home page</u>

Quad9 DNS home page

OpenDNS home page

Alternate DNS home page

AdGuard DNS home page